Lab Guide

Install and Configure DHCP Server Role

## **Install and Configure DHCP Server Role**

- 1. Start from Server Manager, then click on "Add roles and features"
- 2. Choose "DHCP Server", then click Next, add the required features and complete the wizard to the Install to finish.

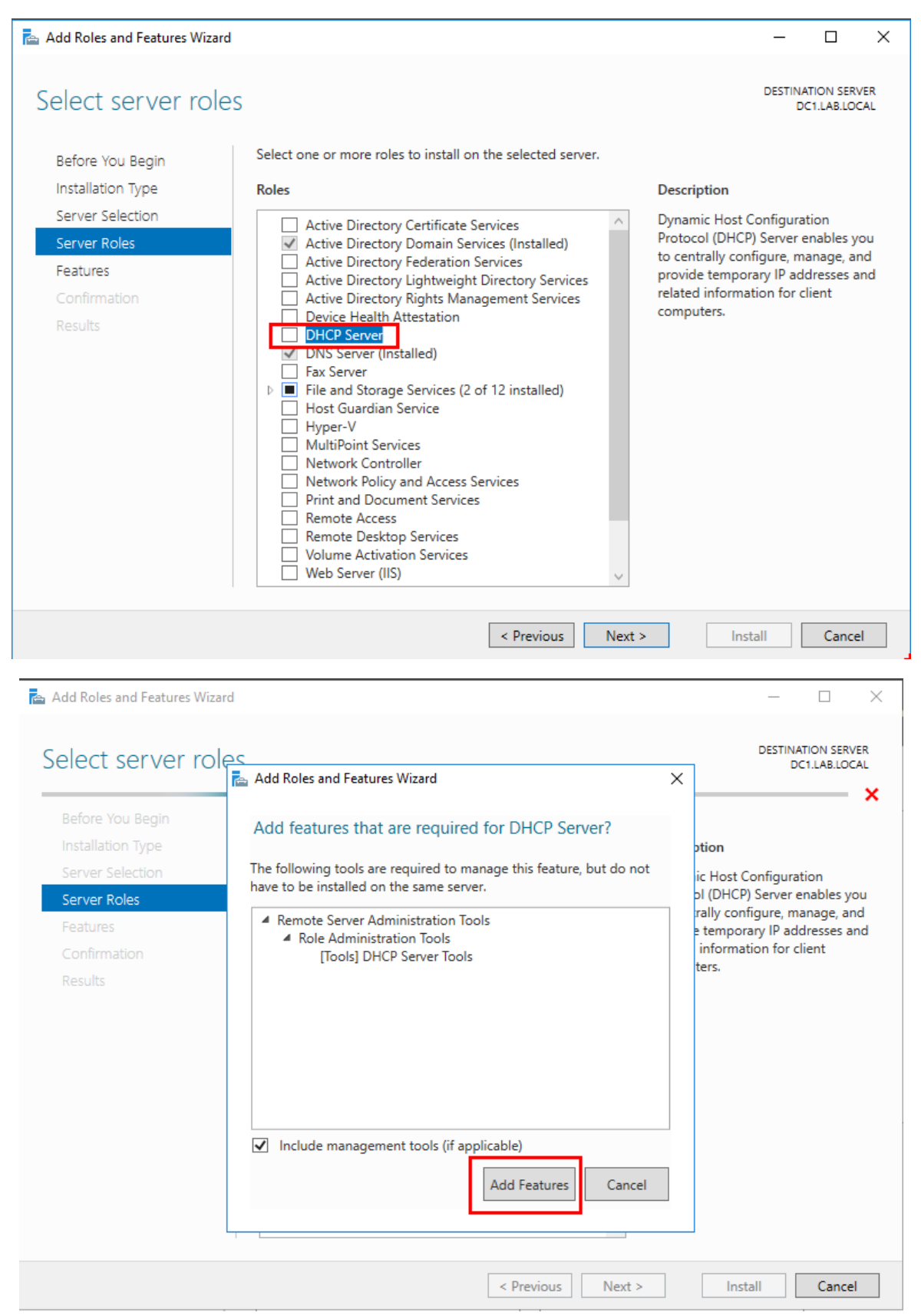

3. Click Complete DHCP Configuration

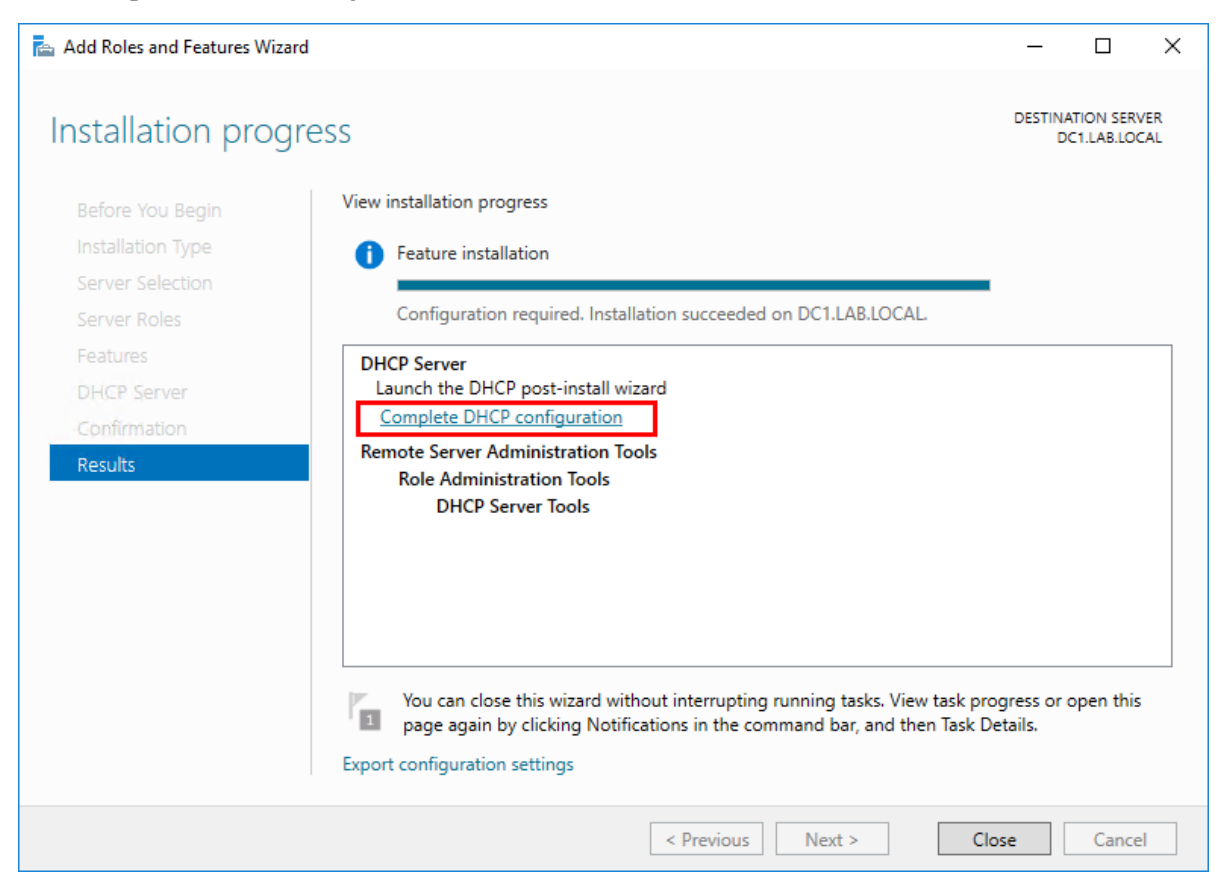

4. In the authorization window, click Next

| DHCP Post-Install configuratio          | n wizard                                                                                                    | -         |           | × |
|-----------------------------------------|----------------------------------------------------------------------------------------------------|-----------|-----------|---|
| Description                             |                                                                                                    |           |           |   |
| Description<br>Authorization<br>Summary | The following steps will be performed to complete the configuration of the<br>target computer:<br>Create the following security groups for delegation of DHCP Server Admini<br>- DHCP Administrators<br>- DHCP Users<br>Authorize DHCP server on target computer (if domain joined). | DHCP Serv | er on the |   |
|                                         | < Previous Next > Co                                                                                                    | ommit     | Cance     | 1 |

5. In the authorization wizard, make sure the right user account is selected (must be member of "Enterprise Admins" group in Active Directory, and click "Commit", Then click "Close" to close the wizard.

| 📥 DHCP Post-Install configuratio        | n wizard                                                                                                    | _   |       | $\times$ |
|-----------------------------------------|----------------------------------------------------------------------------------------------------|-----|-------|----------|
| Authorization                           |                                                                                                    |     |       |          |
| Description<br>Authorization<br>Summary | <ul> <li>Specify the credentials to be used to authorize this DHCP server in AD DS.</li> <li>Use the following user's credentials</li> </ul> |     |       |          |
|                                         | User Name: LAB\Administrator                                                                                                    |     |       |          |
|                                         | UserName: Specify                                                                                                    |     |       |          |
|                                         |                                                                                                    |     |       |          |
|                                         |                                                                                                    |     |       |          |
|                                         |                                                                                                    |     |       |          |
|                                         | < Previous Next > Com                                                                                                    | mit | Cance | el 🛛     |

Now the DHCP is ready to add a scope.

6. From Server Manager, open DHCP console, expand IPv4 and r-click, select "New Scope"

| 🏆 DHCP           | ·                                                                                                    |                                                                                                    |         | _       | × |
|------------------|----------------------------------------------------------------------------------------------------|----------------------------------------------------------------------------------------------------|---------|---------|---|
| File Action View | Help                                                                                                    |                                                                                                    |         |         |   |
| 🗢 🄿 🔁 🗖 🖻        | 0 2 🖬 🖳                                                                                                    |                                                                                                    |         |         |   |
| 🕎 DHCP           |                                                                                                    |                                                                                                    | Actions |         |   |
| ✓ dc1.lab.local  | Add a Scope                                                                                                    |                                                                                                    | IPv4    |         |   |
|                  | Display Statistics<br>New Scope<br>New Multicast Scope<br>Configure Failover<br>Replicate Failover Scopes<br>Define User Classes<br>Define Vendor Classes<br>Reconcile All Scopes<br>Set Predefined Options<br>View ><br>Refresh<br>Properties<br>Help | ddresses assigned to computers<br>address. You must create and<br>dynamic IP addresses can be<br>he Action menu, click New Scope.<br>out setting up a DHCP server, see | More    | Actions | • |
|                  |                                                                                                    |                                                                                                    |         |         |   |

7. In the "New Scope Wizard" click next and type a scope name, then click Next.

| New Scope Wizard                                 |                                    |                                 |                   |                      |        |
|--------------------------------------------------|------------------------------------|---------------------------------|-------------------|----------------------|--------|
| Scope Name<br>You have to pro-<br>a description. | vide an identifyi                  | ng scope name                   | e. You also have  | the option of prov   | viding |
| Type a name and<br>how the scope is              | d description for<br>to be used on | this scope. Th<br>your network. | is information he | elps you quickly ide | entify |
| N <u>a</u> me:                                   | Lab.local                          |                                 |                   |                      |        |
| Description:                                     |                                    |                                 |                   |                      |        |
|                                                  |                                    |                                 |                   |                      |        |
|                                                  |                                    |                                 |                   |                      |        |
|                                                  |                                    |                                 |                   |                      |        |
|                                                  |                                    |                                 |                   |                      |        |
|                                                  |                                    |                                 |                   |                      |        |
|                                                  |                                    |                                 |                   |                      |        |
|                                                  |                                    |                                 | < <u>B</u> ack    | <u>N</u> ext >       | Cancel |

8. Type in the address pool you want, and click Next.

| Configuration settings | for DHCP Server                     |  |
|------------------------|-------------------------------------|--|
| Enter the range of ad  | dresses that the scope distributes. |  |
| Start IP address:      | 10 . 10 . 10 . 20                   |  |
| End IP address:        | 10 . 10 . 10 . 200                  |  |
| Configuration settings | that propagate to DHCP Client       |  |
| Length:                |                                     |  |
| S <u>u</u> bnet mask:  | 255.255.255.0                       |  |
|                        |                                     |  |

9. Add an exclusion if you have any, and set the subnet delay if you need to, and click Next.

| New Scope Wizard                                                                                                    |                                               |
|----------------------------------------------------------------------------------------------------|-----------------------------------------------|
| Add Exclusions and Delay<br>Exclusions are addresses or a range of addresses that are not<br>server. A delay is the time duration by which the server will de<br>DHCPOFFER message. | a distributed by the ay the transmission of a |
| Type the IP address range that you want to exclude. If you wa<br>address, type an address in Start IP address only.                                                                 | ant to exclude a single                       |
| Start IP address: End IP address:                                                                                                    |                                               |
| A                                                                                                    | <u>i</u> d                                    |
| Excluded address range:                                                                                                    |                                               |
| 10.10.101 to 10.10.105 Rem                                                                                                    | o <u>v</u> e                                  |
|                                                                                                    |                                               |
| Subnet                                                                                                    | de <u>l</u> ay in milli second:               |
|                                                                                                    | 0                                             |
|                                                                                                    | <u> </u>                                      |
|                                                                                                    |                                               |
|                                                                                                    |                                               |
|                                                                                                    |                                               |
| < <u>B</u> ack                                                                                                    | <u>N</u> ext > Cancel                         |
|                                                                                                    |                                               |

10. Set the lease duration and click Next.

| New Scope Wizard                                                                                                    |
|----------------------------------------------------------------------------------------------------|
| Lease Duration<br>The lease duration specifies how long a client can use an IP address from this scope.                                                                                                    |
| Lease durations should typically be equal to the average time the computer is<br>connected to the same physical network. For mobile networks that consist mainly of<br>portable computers or dial-up clients, shorter lease durations can be useful.<br>Likewise, for a stable network that consists mainly of desktop computers at fixed<br>locations, longer lease durations are more appropriate. |
| Set the duration for scope leases when distributed by this server.                                                                                                    |
| Limited to:                                                                                                    |
| Days: Hours: Minutes:                                                                                                    |
| < <u>B</u> ack <u>N</u> ext > Cancel                                                                                                    |

11. Keep the selection on "Yes", to configure the scope options, and click Next

| New Scope Wizard                                                                                                    |
|----------------------------------------------------------------------------------------------------|
| Configure DHCP Options<br>You have to configure the most common DHCP options before clients can use the<br>scope.                                                        |
| When clients obtain an address, they are given DHCP options such as the IP<br>addresses of routers (default gateways), DNS servers, and WINS settings for that<br>scope. |
| The settings you select here are for this scope and override settings configured in the<br>Server Options folder for this server.                                        |
| Do you want to configure the DHCP options for this scope now?                                                                                                    |
| Yes, I want to configure these options now                                                                                                    |
| C No. I will configure these options later                                                                                                    |
|                                                                                                    |
|                                                                                                    |
|                                                                                                    |
|                                                                                                    |
|                                                                                                    |
| < <u>B</u> ack <u>N</u> ext > Cancel                                                                                                    |

12. Enter the "Default Gateway" address, and click "Add", then click "Next".

| To add an IP address for | a router used by clients | s, enter the addre | ess below. |  |
|--------------------------|--------------------------|--------------------|------------|--|
| I <u>P</u> address:      | Add                      |                    |            |  |
| 10.10.10.254             | <u>R</u> emove           |                    |            |  |
|                          | <u>Ц</u> р               |                    |            |  |
|                          | D <u>o</u> wn            |                    |            |  |
|                          |                          |                    |            |  |
|                          |                          |                    |            |  |
|                          |                          |                    |            |  |
|                          |                          |                    |            |  |
|                          |                          |                    |            |  |

13. Add the DNS server address, and click Next (if DNS is in the same server it will appear automatically).

| New Scope Wizard                                                                        |                                     |                   |
|-----------------------------------------------------------------------------------------|-------------------------------------|-------------------|
| Domain Name and DNS Servers<br>The Domain Name System (DNS) maps an<br>on your network. | nd translates domain names used t   | by clients        |
| You can specify the parent domain you want the DNS name resolution.                     | he client computers on your netwo   | rk to use for     |
| Parent domain: LAB.LOCAL                                                                |                                     |                   |
| To configure scope clients to use DNS servers<br>servers.                               | s on your network, enter the IP add | lresses for those |
| Server name:                                                                            | I <u>P</u> address:                 |                   |
|                                                                                         |                                     | A <u>d</u> d      |
| R <u>e</u> solve                                                                        | 10.10.10.1                          | <u>R</u> emove    |
|                                                                                         |                                     | <u>U</u> р        |
|                                                                                         |                                     | D <u>o</u> wn     |
|                                                                                         |                                     |                   |
|                                                                                         |                                     |                   |
|                                                                                         | < <u>B</u> ack <u>N</u> ext >       | Cancel            |

- 14. For the WINS server window leave is empty if you don't have one, and click Next.
- 15. The selection is by default is set to activate the scope now, click Next. Then click Finish

| New Scope Wizard                                                                                                    |                |                |        |
|----------------------------------------------------------------------------------------------------|----------------|----------------|--------|
| Activate Scope<br>Clients can obtain address leases only if a scope                                                       | is activated.  |                |        |
| Do you want to activate this scope now?<br>Yes, I want to activate this scope now<br>No, I will activate this scope later |                |                |        |
|                                                                                                    | < <u>B</u> ack | <u>N</u> ext > | Cancel |

## **Advanced DHCP Configuration**

1. Configure "Client1" to get IP configuration automatically from DHCP Server.

| Internet Protocol Version 4 (TCP/IPv4)                                                                                                    | Properties ? |  |  |  |
|----------------------------------------------------------------------------------------------------|--------------|--|--|--|
| General Alternate Configuration                                                                                                    |              |  |  |  |
| You can get IP settings assigned automatically if your network supports<br>this capability. Otherwise, you need to ask your network administrator<br>for the appropriate IP settings. |              |  |  |  |
| Obtain an IP address automatical                                                                                                    | lly          |  |  |  |
| Ouse the following IP address:                                                                                                    |              |  |  |  |
| IP address:                                                                                                    |              |  |  |  |
| Subnet mask:                                                                                                    |              |  |  |  |
| Default gateway:                                                                                                    |              |  |  |  |
| Dbtain DNS server address autom                                                                                                    | natically    |  |  |  |
| Use the following DNS server add                                                                                                    | tresses:     |  |  |  |
| Preferred DNS server:                                                                                                    |              |  |  |  |
| Alternate DNS server:                                                                                                    |              |  |  |  |
| Validate settings upon exit                                                                                                    | Advanced     |  |  |  |
|                                                                                                    | OK Cancel    |  |  |  |

2. Add a reservation for "Client1"

Open DHCP console, expand the scope, expand "Address Leases", r-click on the lease and choose add to reservation.

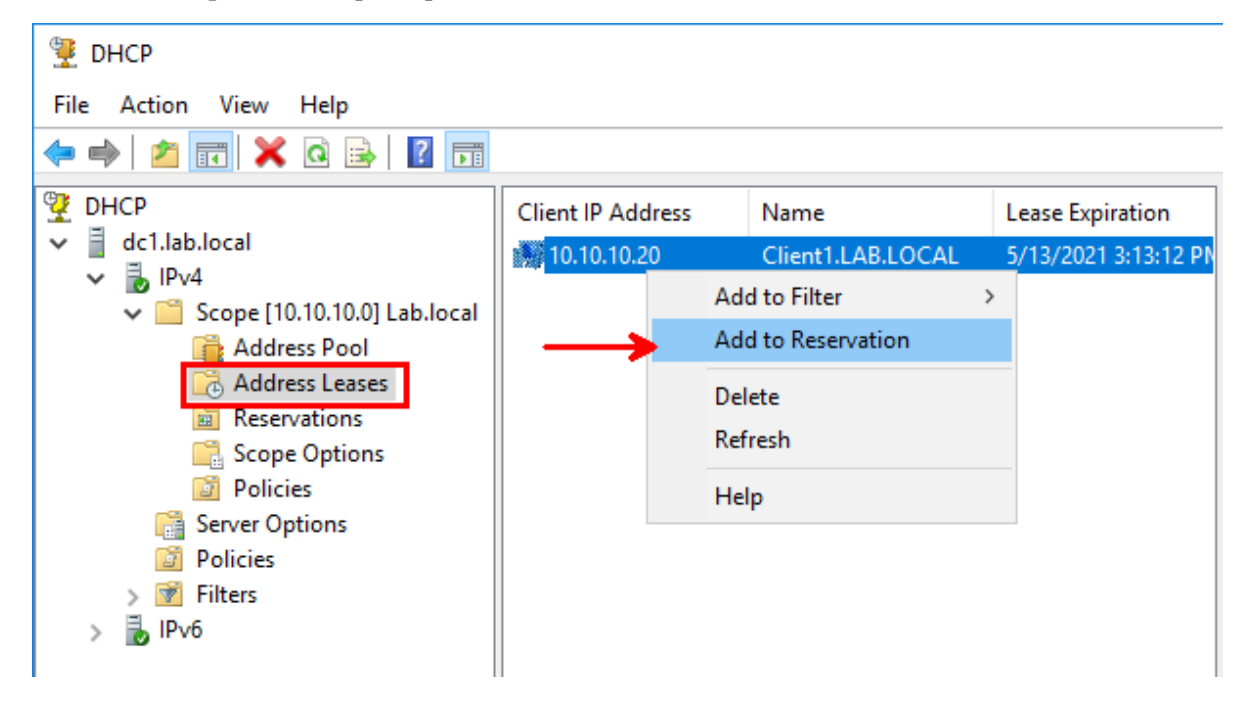

 Configure a reservation option for "Client1" to assign the IP address 8.8.8 as a DNS server IP for "Client1" This reservation will override Server Options and Scope Options Go to reservation, r-click on the reservation for "Client1", select "Configure Options"

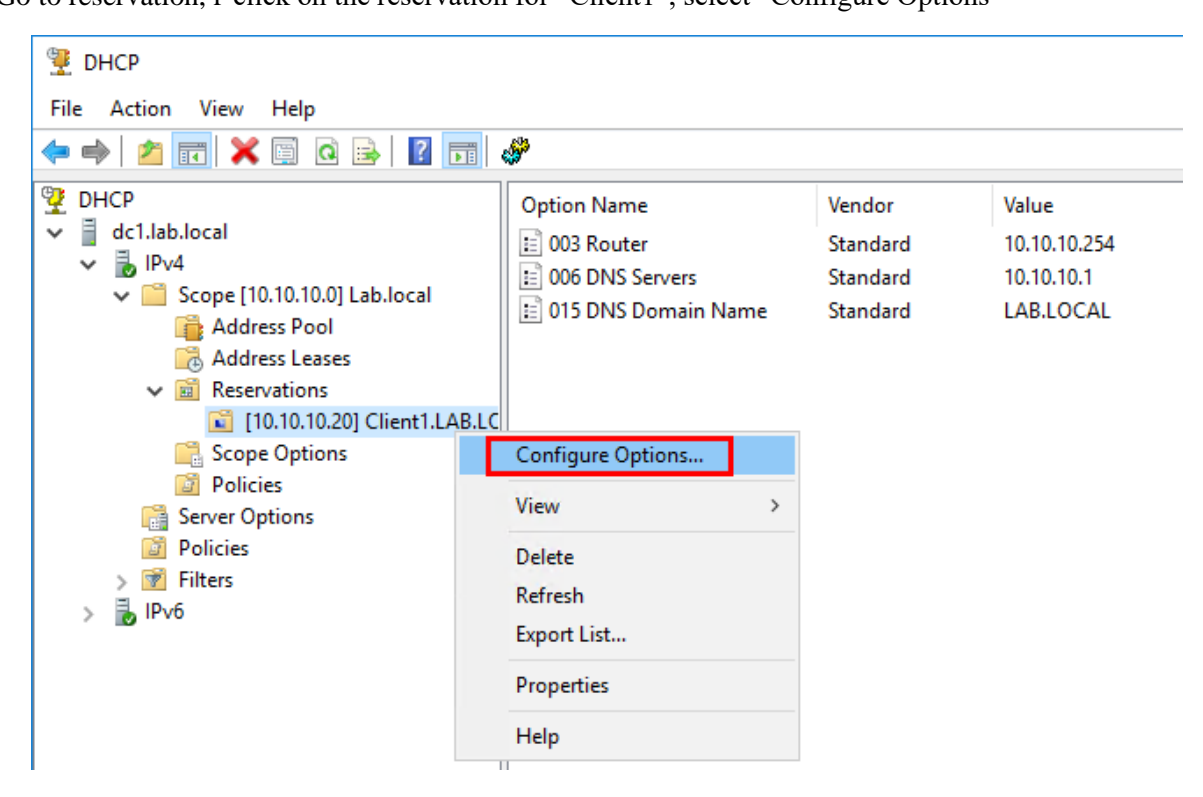

Put a check on option "006 DNS Servers", and add the IP address 8.8.8.8, then click Add and OK.

| Reservation Options |         |        | ?             | ×  |
|---------------------|---------|--------|---------------|----|
| General Advanced    |         |        |               |    |
| Available Options   |         |        | Description   | ^  |
| 003 Router          |         |        | Array of rout |    |
| 004 Time Server     |         |        | Array of time |    |
| ✓ 006 DNS Servers   |         |        | Array of DN   | ~  |
| <                   |         |        | >             |    |
| <br> P address:     |         |        | Hesolve       |    |
|                     | Add     |        |               |    |
| 8.8.8.8             | Remove  |        |               |    |
|                     | Up      |        |               |    |
|                     | Down    |        |               |    |
|                     |         |        |               |    |
| -                   | <b></b> |        |               |    |
| L                   | ОК      | Cancel | Арр           | ly |

- 4. Create a User Class named "Admins" on the DHCP server, and configure a policy for this user class to assign a default gateway of "10.10.10.250".
  - a. R-click on IPv4, select "Define User Classes..."

| 🖳 рнср                                                                                                    |                                                                                                    |                         |                        |  |  |  |
|----------------------------------------------------------------------------------------------------|----------------------------------------------------------------------------------------------------|-------------------------|------------------------|--|--|--|
| File Action \                                                                                                    | View Help                                                                                                    |                         |                        |  |  |  |
| 🗢 🔿 📶 🖾 🐼 🔢 🚺 🛄 🖳                                                                                                    |                                                                                                    |                         |                        |  |  |  |
| DHCP         dc1.lab.local         IPv4         IPv4 <td>Contents of DHCP Server</td> <td colspan="2">Status<br/>** Active **</td> |                                                                                                    | Contents of DHCP Server | Status<br>** Active ** |  |  |  |
|                                                                                                    | Define User Classes<br>Define Vendor Classes<br>Reconcile All Scopes<br>Set Predefined Options<br>View<br>Refresh<br>Export List | >                       |                        |  |  |  |
| Define user-sp                                                                                                    |                                                                                                    |                         |                        |  |  |  |

b. In the wizard click on Add, and type in the class name "Admins" and the Value "Admins", the value must be entered in the ASCI field as shown in the figure below.

| [ | HCP User Classes                             |                                                                  | ?    | ×   |
|---|----------------------------------------------|------------------------------------------------------------------|------|-----|
|   | Available classes:                           |                                                                  |      |     |
|   | Name                                         | Description                                                      | Add  |     |
|   | Default Routing and R<br>Default BOOTP Class | User class for remote access cli<br>User class for BOOTP Clients | Edit |     |
|   |                                              |                                                                  | Remo | ove |
|   |                                              |                                                                  |      |     |
|   |                                              |                                                                  | Clos | e   |

| New Class                               | ? ×              |
|-----------------------------------------|------------------|
| Display name:<br>Admins<br>Description: |                  |
|                                         |                  |
| ID: Binary:<br>0000 41 64 6D 69 6E 73   | ASCII:<br>Admins |
|                                         |                  |
|                                         |                  |
|                                         |                  |
|                                         |                  |
| 0                                       | K Cancel         |

c. Now, we create the policy for this user class.

Expand IPv4, r-click on "Policy", select "New Policy"

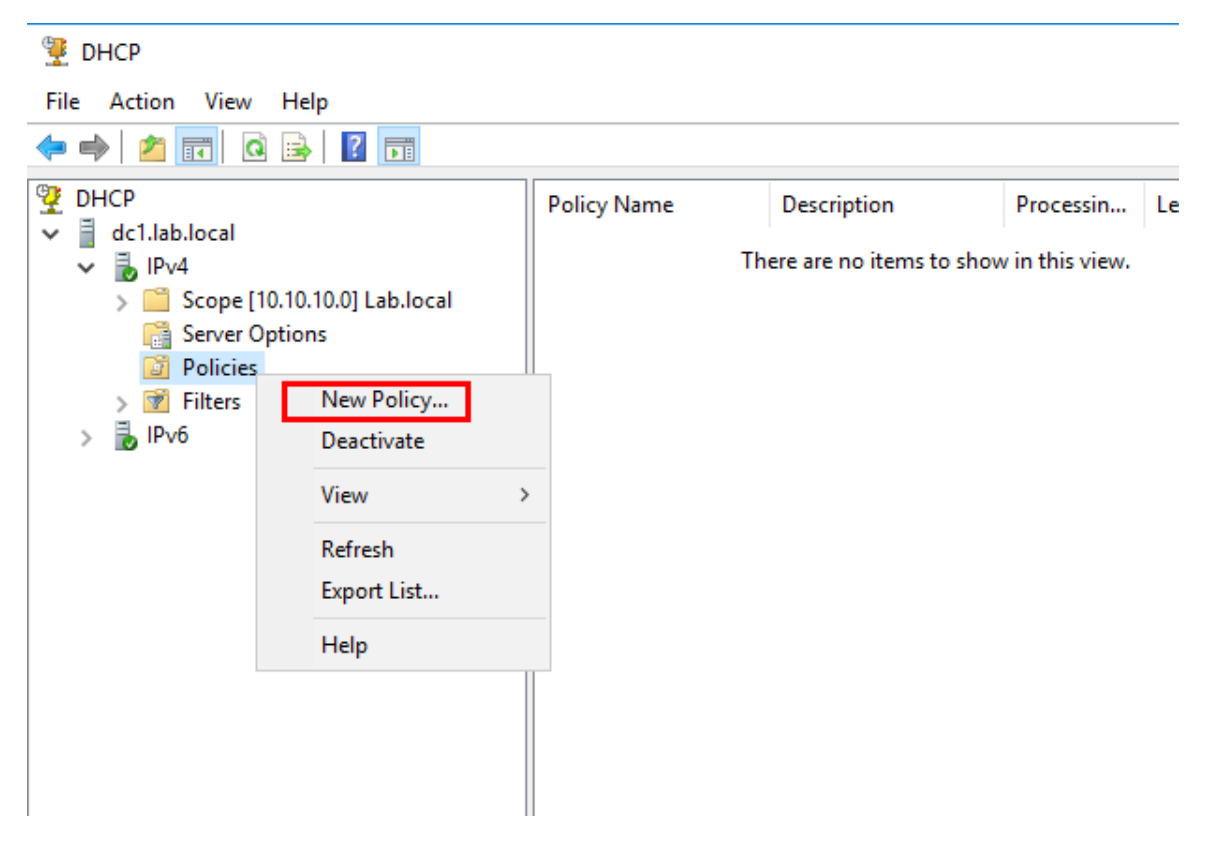

- d. Type in the policy name "Admins" and click Next.
- e. Click on "Add" to add the condition.
- f. For the criteria, select "User Class", the operator "Equal", the Value "Admins, then click "Add" and "OK"

| Add/Edit Co                                         | ndition                                                          |                  |               |            | ?               | ×  |
|-----------------------------------------------------|------------------------------------------------------------------|------------------|---------------|------------|-----------------|----|
| Specify a c<br>and values<br>Criteria:<br>Operator: | condition for the p<br>for the condition<br>User Class<br>Equals | oolicy being c   | onfigured. Se | elect a cr | iteria, operato | or |
| - Value(s)<br>Value:                                | Admins Prefix wildca Append wild Admins                          | rd(")<br>card(") |               |            | Add             |    |
|                                                     |                                                                  |                  | Ok            |            | Cancel          |    |

- g. In the "conditions" windows click Next.
- h. In the "Configure Setting for the Policy" windows, check on option "003 Router" and type in the IP address "10.10.10.250", then click "Add", and "Next".
- i. In the Summary windows, click finish.
- j. Assign this user class to the network interface on Client1.

Go to the click machine "Client1" and open CMD as administrator, and type the following command.

Make sure you replace "Local Area Connection" with the interface name on your client machine.

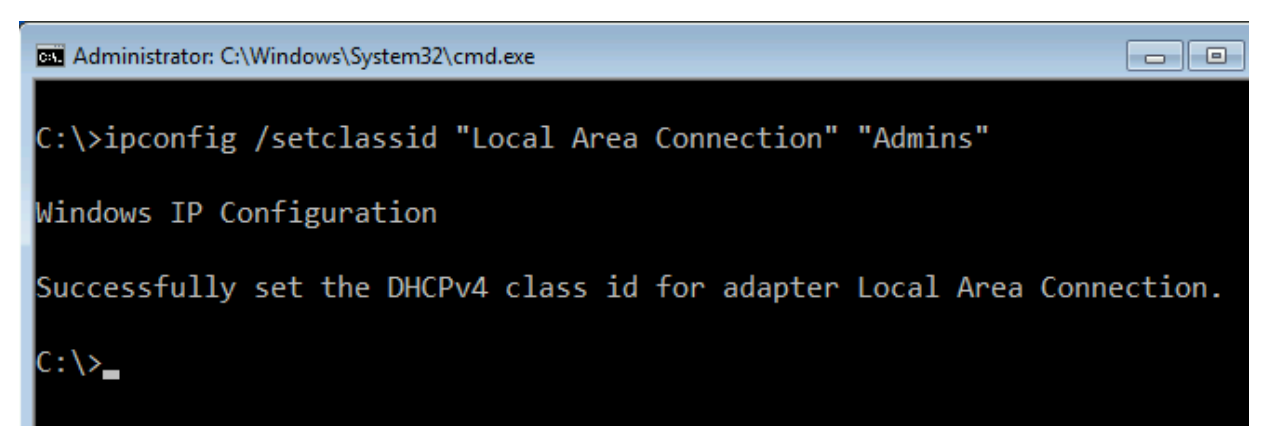

k. Now run "ipconfig /release", then "ipconfig /renew" to make sure the policy is working.